## MyClarion Student Center Quick Reference -- View my Advisor Information

- 1. Go to <u>www.clarion.edu/myclarion</u> and select "Login".
- 2. Next, click the Student Center link.
- 3. The Advisor section is on the right side of the Student Center page. Your advisor's name appears here. To view more information on your advisor, click the **Details** link.

| Academics                          |      |                                    |                                                               | STADOU FOD OLAPPER                                                                |
|------------------------------------|------|------------------------------------|---------------------------------------------------------------|-----------------------------------------------------------------------------------|
| Search<br>Plan<br>Enroll           | 100  | Deadlines 😡                        | URL                                                           | SEARCH FOR GLASSES                                                                |
|                                    | This | Week's Schedule                    |                                                               | Tholds                                                                            |
| My Academics                       |      | Class                              | Schedule                                                      | Student Fin Financial Hold                                                        |
|                                    | 20   | ANTH 211-01<br>LEC (1192)          | Room: TBA                                                     | details ▶                                                                         |
| other academic •                   | 1    | CMST 101-01<br>LEC (1092)          | TuTh 3:00PM -<br>4:15PM<br>Room: TBA                          | <b>T T D D D</b>                                                                  |
|                                    | 1    | CRJT 235-51<br>LEC (1253)          | MoTh 7:00PM -<br>8:15PM<br>Standard<br>Classroom              | <ul> <li>✓ To Do List</li> <li>No To Do's.</li> <li>✓ Enrollment Dates</li> </ul> |
|                                    | 20   | HIST 112-02<br>LEC (2463)          | MoWeFr 8:00AM -<br>9:50AM<br>Standard<br>Classroom            | Enrollment Appointment<br>You may begin enrolling<br>for the 2011 EAL Begular     |
| 2 Einances                         |      |                                    | weekly schedule ♪<br>enrollment shopping cart ♪               | Academic Session session<br>on April 4, 2011.<br>details >                        |
| ly Account                         |      |                                    |                                                               | Advisor                                                                           |
| Account Inquiry                    | (i)  | We are unable                      | to display your account at                                    | Program Advisor                                                                   |
| inancial Aid<br>/iew Financial Aid |      | this time. To a<br>contact the Bur | ccess this information,<br>sar's office to complete<br>rofile | Caitlin Abrams<br>814/555-5555                                                    |

4. The My Advisors page appears, displaying further information about your advisor or advisors and providing an option to notify selected or all advisors.

| Sea   | irch   | Plan           | Enroll | My Academics |  |
|-------|--------|----------------|--------|--------------|--|
| Advis | ors    |                |        |              |  |
|       | Notify | Advisor Name   |        |              |  |
|       | E      | Caitlin Abrams |        |              |  |
|       | 1      |                |        |              |  |

\*\* When you are finished in Student Center, always remember to select "Sign Out" from the top right corner of any page.